# Ways to Access HRECOS Data

HRECOS data can be used by anyone, and there are several ways that you can access the information that you want. The method you choose may depend on the specifics of your project. If you have questions or a special request, you can always reach out to the HRECOS coordinator for help.

On the HRECOS Website

Using the HRECOS Mapper

Using the USGS Website [Modernized]

Using the USGS Website [Legacy]

Using the CDMO (HRNERR Sites Only)

### On the HRECOS Website

Note: Historic data records (beginning in 2008) are always available in .csv format on the HRECOS website.

- 1. Visit <u>https://hrecos.org/track-conditions/</u> and scroll down to "Historic Conditions" Look for the table of available data.
- 2. Have a specific request? Reach out to the HRECOS Coordinator to see if we can help.

| Mohawk River @<br>Rexford Bridge<br>(NYS DEC, USGS) | Water Quality              | <u>Station</u><br><u>metadata</u> | -           | -           | -           | -           | -           | -           | <u>2014</u> | <u>2015</u> | <u>2016</u> | <u>2017</u> | <u>2018</u> | <u>2019</u> |
|-----------------------------------------------------|----------------------------|-----------------------------------|-------------|-------------|-------------|-------------|-------------|-------------|-------------|-------------|-------------|-------------|-------------|-------------|
| Port of Albany                                      | Water Quality              | <u>Station</u><br>metadata        | -           | -           | -           | <u>2011</u> | <u>2012</u> | <u>2013</u> | <u>2014</u> | <u>2015</u> | <u>2016</u> | <u>2017</u> | <u>2018</u> | <u>2019</u> |
| (NYS DEC, USGS)                                     | Weather                    | <u>Station</u><br>metadata        | -           | -           | -           | <u>2011</u> | <u>2012</u> | <u>2013</u> | <u>2014</u> | <u>2015</u> | <u>2016</u> | <u>2017</u> | <u>2018</u> | <u>2019</u> |
| Schodack Island                                     | Water Quality              | <u>Station</u><br>metadata        | <u>2008</u> | <u>2009</u> | <u>2010</u> | <u>2011</u> | <u>2012</u> | <u>2013</u> | <u>2014</u> | <u>2015</u> | <u>2016</u> | <u>2017</u> | <u>2018</u> | <u>2019</u> |
| (Cary Institute, NYS<br>DEC)                        | Weather                    | <u>Station</u><br>metadata        | <u>2008</u> | <u>2009</u> | <u>2010</u> | <u>2011</u> | <u>2012</u> | <u>2013</u> | <u>2014</u> | <u>2015</u> | <u>2016</u> | <u>2017</u> | <u>2018</u> | <u>2019</u> |
| Marist College<br>(Cary Institute,<br>USGS)         | Water Quality<br>(surface) | <u>Station</u><br>metadata        | -           | -           | -           | -           | -           | -           | <u>2014</u> | <u>2015</u> | <u>2016</u> | <u>2017</u> | <u>2018</u> | <u>2019</u> |
| West Point<br>(Cary Institute)                      | Water Quality              | <u>Station</u><br>metadata        | -           | -           | -           | -           | -           | <u>2013</u> | <u>2014</u> | -           | <u>2016</u> | <u>2017</u> | <u>2018</u> | <u>2019</u> |

## Using the HRECOS Mapper

Note: The tool currently allows for up to 2 years of data only.

- 1. Go to <a href="https://ny.water.usgs.gov/maps/hrecos/">https://ny.water.usgs.gov/maps/hrecos/</a> or "Access real-time data" at <a href="https://https://https//https//h
- 2. Using the sidebar, select desired stations, parameters and dates. Click "Show Graph"

| SELECT STATION(S)                       |  |  |  |  |  |
|-----------------------------------------|--|--|--|--|--|
| × HUDSON RIVER NEAR SCHODACK LANDING NY |  |  |  |  |  |
| SELECT PARAMETER(S)                     |  |  |  |  |  |
| Select Meteorologic Parameter           |  |  |  |  |  |
| × Dissolved oxygen × pH                 |  |  |  |  |  |
| SELECT TIME PERIOD                      |  |  |  |  |  |
| O Choose Time Period                    |  |  |  |  |  |
| Past 7 Days                             |  |  |  |  |  |
| OR                                      |  |  |  |  |  |
| Choose Specific Date Range              |  |  |  |  |  |
| 2021-02-11 Start Date                   |  |  |  |  |  |
| 2021-07-15 End Date                     |  |  |  |  |  |
| Compare past year's data                |  |  |  |  |  |
| Show Graph                              |  |  |  |  |  |

3. At the bottom corner of the graph window, click "Download Data"

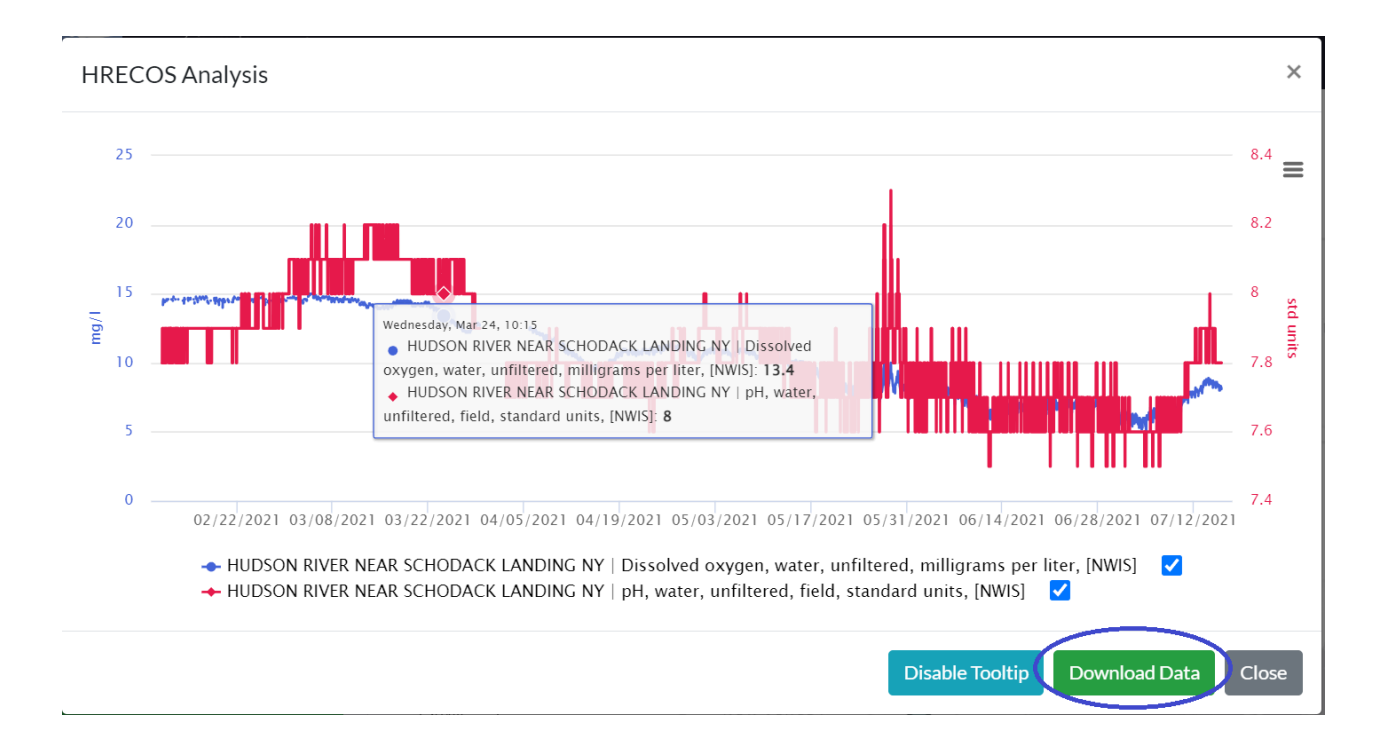

# Using the USGS Website [Modernized Version]

Note: the USGS database may have trouble querying records from before 2020. Consider using the historic data on the HRECOS website instead.

- 1. Go to <a href="https://ny.water.usgs.gov/maps/hrecos/">https://ny.water.usgs.gov/maps/hrecos/</a> or "Access real-time data" at <a href="https://https://https//https//h
- 2. Select desired station and click the hyperlinked Site ID.

| LUSGS UPPerformed of Environmental Conservation | HRECOS                                                                           |
|-------------------------------------------------|----------------------------------------------------------------------------------|
| PLANATION                                       | + 1 8                                                                            |
| IALYSIS                                         | - } /3 &                                                                         |
| SELECT STATION(S)                               | the start of the start                                                           |
| Select Station                                  | X                                                                                |
| SELECT PARAMETER(S)                             | Station Name: HUDSON RIVER AT SOUTH DOCK AT<br>WEST POINT NY<br>HRECOSID: HRWSTP |
| Select Meteorologic Parameter                   | Site ID: 01374019<br>Partner : Cary Institute of Ecosystem Studies               |
| Select Hydrologic Parameter                     |                                                                                  |
| SELECT TIME PERIOD                              | NEW TED SEY                                                                      |
| ○ Choose Time Period                            | Q AND DEASET                                                                     |
| Past 7 Days                                     |                                                                                  |
| OR                                              | ↓ 20 mi Lea                                                                      |

3. Scroll down and select "Change Time Span" to set custom dates.

Statistics are not available at this monitoring location for the data type: pH, water, unfiltered, field, standard units

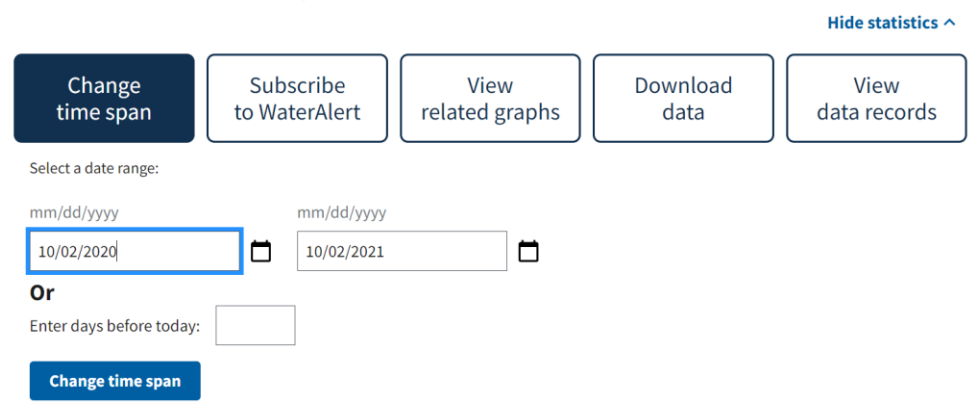

4. Scroll down and select the parameter.

#### Select data to graph

| igcolumbda Dissolved oxygen, water, unfiltered, milligrams per liter                                                                                   | 2013-06-21 to 2024-02-13 | ~ |
|----------------------------------------------------------------------------------------------------|--------------------------|---|
| O Dissolved oxygen, water, unfiltered, percent of saturation                                                                                           | 2023-10-16 to 2024-02-13 | ~ |
| O Estuary or ocean water surface elevation above NAVD 1988, feet                                                                                       | 2023-10-16 to 2024-02-13 | ~ |
| O Estuary or ocean water surface elevation above NGVD 1929, feet                                                                                       | 2007-10-01 to 2014-09-11 | ~ |
| pH, water, unfiltered, field, standard units                                                                                                    | 2013-06-21 to 2024-02-13 | ^ |
| Sampling Methods/Sub-locations:  Onote - some methods/sub-locations are disabled because there are no data points for these in your selected time span |                          |   |
| [HRECOS]                                                                                                    |                          |   |
| Select data to graph on second y-axis                                                                                                    |                          |   |

5. Scroll back up to "Change Time Span" and click the "Download Data" button. This will open a tab-separated file in a new tab.

| Change                                                             | Subscribe     | View                                                                                            | Download                                                                                                    | View                                                      |
|--------------------------------------------------------------------|---------------|-------------------------------------------------------------------------------------------------|----------------------------------------------------------------------------------------------------|-----------------------------------------------------------|
| time span                                                          | to WaterAlert | related graphs                                                                                  | data                                                                                                    | data records                                              |
| ect data to retrieve<br>Primary time series<br>About this location |               | A separate tai<br>All data is in <u>f</u><br>Data is retriev<br>If you are an f<br>download, an | b will open with the request<br><u>DB</u> format.<br>red from <u>USGS Water Data S</u><br>R user, use the <u>USGS dataRe</u><br>alyze and plot your data | ed data.<br><u>ervices.</u><br>t <u>rieval package</u> to |

- 6. Once the page loads, right click anywhere on the page and choose "Save as...". Name the file and save it as "Text Document."
- 7. Open Microsoft Excel, select "Open", change the file type to "Text Files" and navigate to the folder where you saved the tab-separated page. Select your file and click "Open."

| × ↑ 🕹 > Thi    | s PC 🔹 Downloads | ~       | ບ Search Downloads | Q           |
|----------------|------------------|---------|--------------------|-------------|
| • • New folde  | r                |         |                    | • 🔳 🕜       |
| ocuments 🖈 🔨   | Name             | Status  | Date modified      | Туре        |
| tures 🖈        | ~ Today (1)      |         |                    |             |
| (EP 🖈          | westpointexample | $\odot$ | 2/9/2024 2:37 PM   | Text Docum  |
| okdown         | ✓ Last month (1) |         |                    |             |
| stall          | soh_trends       | CD      | 1/17/2024 3:55 PM  | File folder |
| reenshots      |                  |         |                    |             |
| )E redo        |                  |         |                    |             |
| rosoft Excel   |                  |         |                    |             |
| Drive - New Yo |                  |         |                    |             |
| PC             |                  |         |                    |             |
| ) Objects      |                  |         |                    |             |
| esktop         |                  |         |                    |             |
| ocuments       | <                |         |                    | ^           |
| File nar       | me:              |         | Text Files         | ~           |
|                |                  | Tools   | ▼ Open ▼           | Cancel      |

8. An import wizard will automatically open. Choose "Delimited" from the data type and click "Next"

| Text Import Wizard - Step 1 of 3                                                                                                    | ?                                             | $\times$ |
|----------------------------------------------------------------------------------------------------|-----------------------------------------------|----------|
| The Text Wizard has determined that your data is Delimited.                                                                                                    |                                               |          |
| If this is correct, choose Next, or choose the data type that best describes your data.                                                                                                    |                                               |          |
| Original data type                                                                                                    |                                               |          |
| Choose the file type that best describes your data:                                                                                                    |                                               |          |
|                                                                                                    |                                               |          |
| Start import at <u>r</u> ow: 1 File <u>o</u> rigin: 65000 : Unicode (UTF-7)                                                                                                    |                                               | <b>1</b> |
| My data has headers.                                                                                                    |                                               |          |
| Preview of file C:\Users\bkflaten\OneDrive - New York State Office of Information Techn\westpointexam                                                                                                    | ıple.txt.                                     |          |
| 1 # WARNING<br>2 # Some of the data that you have obtained from this U.S. Geological Sum<br>3 # may not have received Director's approval. Any such data values are of<br>4 # as provisional and are subject to revision. Provisional data are relevent<br>5 # condition that neither the USGS nor the United States Government may<br>6 # for any damages resulting from its use.<br>7 # | rvey data<br>qualified<br>eased on<br>be held | tl<br>1: |
| <                                                                                                    |                                               | >        |
| Cancel < Back <u>N</u> ext >                                                                                                    | <u>F</u> ini                                  | sh       |

9. Choose "Tab" as the delimiter and click "Next"

| Text Import Wizard - Step 2 of 3                                                                                  | ?                                         | $\times$ |
|----------------------------------------------------------------------------------------------------|-------------------------------------------|----------|
| This screen lets you set the delimiters your data contains. You can see how your text is affected in the previous | w below.                                  |          |
| Delimiter:   Iab   Semicolon   Comma   Space   Qther:   Data greview                                              |                                           |          |
| <pre># WARNING WARNING</pre>                                                                                      | y databa<br>lified<br>ed on th<br>held li |          |
| Cancel < <u>B</u> ack <u>N</u> ext >                                                                              | <u>F</u> inis                             | sh       |

10. Choose "General" as the format and hit finish.

| Text Import Wizard - Step 3 of 3                                                                                                    |                                                                                                    |                                                                                    |                                                                 | ?                                    | $\times$ |
|----------------------------------------------------------------------------------------------------|----------------------------------------------------------------------------------------------------|------------------------------------------------------------------------------------|-----------------------------------------------------------------|--------------------------------------|----------|
| This screen lets you select each column                                                                                                    | n and set the Data Format.                                                                                                    |                                                                                    |                                                                 |                                      |          |
| Column data format<br><u>G</u> eneral<br><u>I</u> ext<br><u>D</u> ate: MDY <u></u><br>Do not import column (skip)                                                                     | 'General' converts numeric v<br>values to text.                                                                                  | values to numbers, date v                                                          | alues to dates, and                                             | l all remai                          | ning     |
| Data preview<br>General<br>#<br># Some of the data that y<br># may not have received D<br># as provisional and are<br># condition that neither<br># for any damages resulti<br>#<br>< | WARNING -<br>ou have obtained from<br>irector's approval. A<br>subject to revision.<br>the USGS nor the Unit<br>ng from its use. | a this U.S. Geolog<br>any such data valu<br>Provisional data<br>ced States Governm | ical Survey o<br>es are qualif<br>are released<br>ent may be he | databas<br>fied<br>on the<br>eld lia | <b>^</b> |
|                                                                                                    | Cancel                                                                                                    | < <u>B</u> ack                                                                     | Next >                                                          | <u>F</u> inish                       |          |

11. To save your file as a .csv or .xlsx, go to "File" and then "Save as"

# Using the USGS Website [Legacy Version]

*Note: USGS is phasing out the legacy real-time pages. Decommissioning expected by mid-2024.* 

- 1. Go to https://ny.water.usgs.gov/maps/hrecos/ or "Access real-time data" at https://hrecos.org/track-conditions/#current
- 2. Select desired station and click the hyperlinked Site ID.

| EVENESS EVENESS EVENES | HRECOS                                                                            |
|----------------------------------------------------------------------------------------------------|-----------------------------------------------------------------------------------|
| PLANATION                                                                                                    | + 1 8                                                                             |
| IALYSIS                                                                                                    | - } /                                                                             |
| SELECT STATION(S)                                                                                                    | the start of the start                                                            |
| Select Station                                                                                                    | ×                                                                                 |
| SELECT PARAMETER(S)                                                                                                    | Station Name: HUDSON RIVER AT SOUTH DOCK AT<br>WEST POINT NY<br>HRECOS ID: HRWSTP |
| Select Meteorologic Parameter                                                                                                    | Site ID: 01374019<br>Partner : Cary Institute of Ecosystem Studies                |
| Select Hydrologic Parameter                                                                                                    | ) / / / / / / / / / / / / / / / / / / /                                           |
| SELECT TIME PERIOD                                                                                                    | Long Isla                                                                         |
| ○ Choose Time Period                                                                                                    |                                                                                   |
| Past 7 Days                                                                                                    |                                                                                   |
| OR                                                                                                    | ↓ 30 km<br>↓ 20 mi NEW YORK                                                       |

3. Choose the legacy real-time page option in the top left

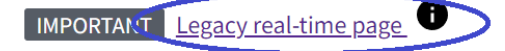

# T days O 30 days O 1 year Hudson River at South Dock at West Point 01374019

February 2, 2024 - February 9, 2024

Temperature, water, degrees Celsius [HRECOS]

1.8 deg C - Feb 07, 2024 03:00:00 PM EST

4. Scroll down, select desired parameters, tab-separated output, and desired begin and end dates.

| Available Parameters  Available Parameters for this site | Available Period      | Output format<br>O Graph<br>O Graph w/ stats | Days (7)   | GO |
|----------------------------------------------------------|-----------------------|----------------------------------------------|------------|----|
| 00010 Temperature, water                                 | 2007-10-01 2014-09-11 | O Graph w/o stats                            | Begin date |    |
| 00010 Temperature, water [HRECOS]                        | 2019-04-25 2024-02-09 | $\bigcirc$ Graph w/ (up to 3) parms          | 2022-02-02 |    |
| 00095 Specific cond at 25C                               | 2007-10-01 2014-09-11 | O Table                                      | End date   |    |
| 00095 Specific cond at 25C [HRECOS]                      | 2019-04-25 2024-02-09 | Tab-separated                                | 2022-09-22 |    |
| 00300 Dissolved oxygen                                   | 2013-06-21 2014-09-11 |                                              |            |    |
| 00300 Dissolved oxygen [HRECOS]                          | 2019-04-25 2024-02-09 |                                              |            |    |
| 🗹 00301 Diss oxygen,%saturtn [HRECOS]                    | 2023-10-12 2024-02-09 |                                              |            |    |
| 🗹 00400 рН                                               | 2013-06-21 2014-09-11 |                                              |            |    |
| 2 00400 pH [HRECOS]                                      | 2019-04-25 2024-02-09 |                                              |            |    |
| 62619 Elevation, ocean/est, NGVD29                       | 2007-10-01 2014-09-11 |                                              |            |    |
| ✓ 62620 Elevation, ocean/est, NAVD88<br>[HRECOS]         | 2023-10-12 2024-02-09 |                                              |            |    |
| 🗹 63680 Turbidity, Form Neph                             | 2013-06-21 2014-09-11 |                                              |            |    |
| ☑ 63680 Turbidity, Form Neph [HRECOS EXO]                | 2022-08-18 2024-02-09 |                                              |            |    |
| ✓ 90860 Salinity, at 25C [HRECOS]                        | 2019-04-25 2024-02-09 |                                              |            |    |

5. Once the page loads, right click anywhere on the page and choose "Save as...". Name the file and save it as "Text Document."

6. Open Microsoft Excel, select "Open", change the file type to "Text Files" and navigate to the folder where you saved the tab-separated page. Select your file and click "Open."

| 👻 ↑ 🖊 🕨 This   | PC > Downloads   | ~       | Search Downloads  | ٩             |
|----------------|------------------|---------|-------------------|---------------|
| • • New folder |                  |         |                   | • 🔳 🕐         |
| ocuments 🖈 🔨   | Name             | Status  | Date modified     | Туре          |
| tures 🖈        | ~ Today (1)      |         |                   |               |
| xEP ★          | westpointexample | $\odot$ | 2/9/2024 2:37 PM  | Text Docum    |
| okdown         | Last month (1)   |         |                   |               |
| stall          | soh_trends       | C2      | 1/17/2024 3:55 PM | File folder   |
| reenshots      |                  |         |                   |               |
| )E redo        |                  |         |                   |               |
| rosoft Excel   |                  |         |                   |               |
| Drive - New Yo |                  |         |                   |               |
| PC             |                  |         |                   |               |
| ) Objects      |                  |         |                   |               |
| sktop          |                  |         |                   |               |
| ocuments 💙     | <                |         |                   | >             |
| File nam       | ne:              |         | Text Files        | $\overline{}$ |
|                |                  | Tools   | ▼ Open ▼          | Cancel        |

7. An import wizard will automatically open. Choose "Delimited" from the data type and click "Next"

| Text Import Wizard - Step 1 of 3                                                                                                    | ?                                                          | $\times$ |
|----------------------------------------------------------------------------------------------------|------------------------------------------------------------|----------|
| The Text Wizard has determined that your data is Delimited.                                                                                                    |                                                            |          |
| If this is correct, choose Next, or choose the data type that best describes your data.                                                                                                    |                                                            |          |
| Original data type                                                                                                    |                                                            |          |
| Choose the file type that best describes your data:<br>Delimited Characters such as commas or tabs separate each field.<br>Fived width a Fields are aligned in columns with spaces between each field                                                                                                    |                                                            |          |
| ○ Fixed width - Fields are alighed in columns with spaces between each field.                                                                                                    |                                                            |          |
| Start import at <u>row</u> : 1 File <u>o</u> rigin: 65000 : Unicode (UTF-7)                                                                                                    |                                                            |          |
| My data has headers.         Preview of file C:\Users\bkflaten\OneDrive - New York State Office of Information Techn\westpoint                                                                                                    | texample.txt.                                              |          |
| 1 # WARNING<br>2 # Some of the data that you have obtained from this U.S. Geological<br>3 # may not have received Director's approval. Any such data values a<br>4 # as provisional and are subject to revision. Provisional data are<br>5 # condition that neither the USGS nor the United States Government<br>6 # for any damages resulting from its use.<br>7 # | Survey data<br>are qualified<br>released on<br>may be held |          |
| <                                                                                                    | >                                                          | •        |
| Cancel < Back <u>N</u> ext >                                                                                                    | <u>F</u> inis                                              | h        |

8. Choose "Tab" as the delimiter and click "Next"

| Text Import Wizard - Step 2 of 3                                                                            |                  | ? ×            |  |  |  |  |  |
|----------------------------------------------------------------------------------------------------|------------------|----------------|--|--|--|--|--|
| This screen lets you set the delimiters your data contains. You can see how your text is affected in        | n the preview be | low.           |  |  |  |  |  |
| Delimitor:         Iab         Semicolon         Comma         Text gualifier:         Space         Other: |                  |                |  |  |  |  |  |
| <pre>bata preview #</pre>                                                                                   |                  |                |  |  |  |  |  |
|                                                                                                    |                  | 7              |  |  |  |  |  |
| Cancel < <u>B</u> ack N                                                                                     | ext >            | <u>F</u> inish |  |  |  |  |  |

9. Choose "General" as the format and hit finish.

| Text Import Wizard - Step 3 of 3                                                                                                    |                                                                                                    |                                                                                 |                                                                    | ?                                    | $\times$ |
|----------------------------------------------------------------------------------------------------|----------------------------------------------------------------------------------------------------|---------------------------------------------------------------------------------|--------------------------------------------------------------------|--------------------------------------|----------|
| This screen lets you select each column                                                                                                    | n and set the Data Format.                                                                                                    |                                                                                 |                                                                    |                                      |          |
| Column data format<br><u>G</u> eneral<br><u>I</u> ext<br><u>D</u> ate: MDY <u></u><br>Do not import column (skip)                                                                     | 'General' converts numeric v<br>values to text.                                                                                  | values to numbers, date<br><u>A</u> dvanced                                     | values to dates, and                                               | d all remai                          | ning     |
| Data preview<br>General<br>#<br># Some of the data that y<br># may not have received D<br># as provisional and are<br># condition that neither<br># for any damages resulti<br>#<br>< | WARNING -<br>ou have obtained fror<br>irector's approval. A<br>subject to revision.<br>the USGS nor the Unit<br>ng from its use. | n this U.S. Geolc<br>Any such data val<br>Provisional data<br>ted States Govern | gical Survey o<br>ues are quali,<br>are released<br>ment may be ho | databas<br>fied<br>on the<br>eld lia | <b>^</b> |
|                                                                                                    | Cancel                                                                                                    | < <u>B</u> ack                                                                  | Next >                                                             | <u>F</u> inish                       | 1        |

10. To save your file as a .csv or .xlsx, go to "File" and then "Save as"

# Using the CDMO (HRNERR Sites Only)

Note: The Hudson River National Estuarine Research Reserve (HRNERR) operates the following HRECOS stations: Ferry Landing, Tivoli Bays (North and South), Norrie Point, and Bear Mountain. The data for these sites is maintained by the Central Data Management Office (CDMO). Data are not instantly available; they will be sent to your email via zip file within the hour.

- 1. Go to <a href="https://cdmo.baruch.sc.edu/">https://cdmo.baruch.sc.edu/</a>
- 2. Click "View/Download Data" on the home screen

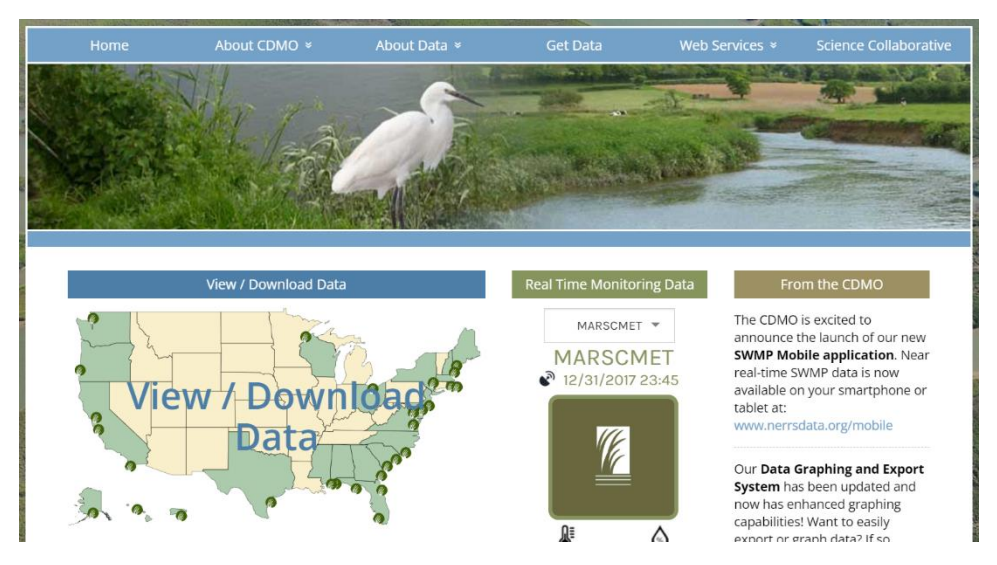

- 3. Choose the first option, "Data Graphing and Export System"
- 4. On the map, click the icon located in New York.

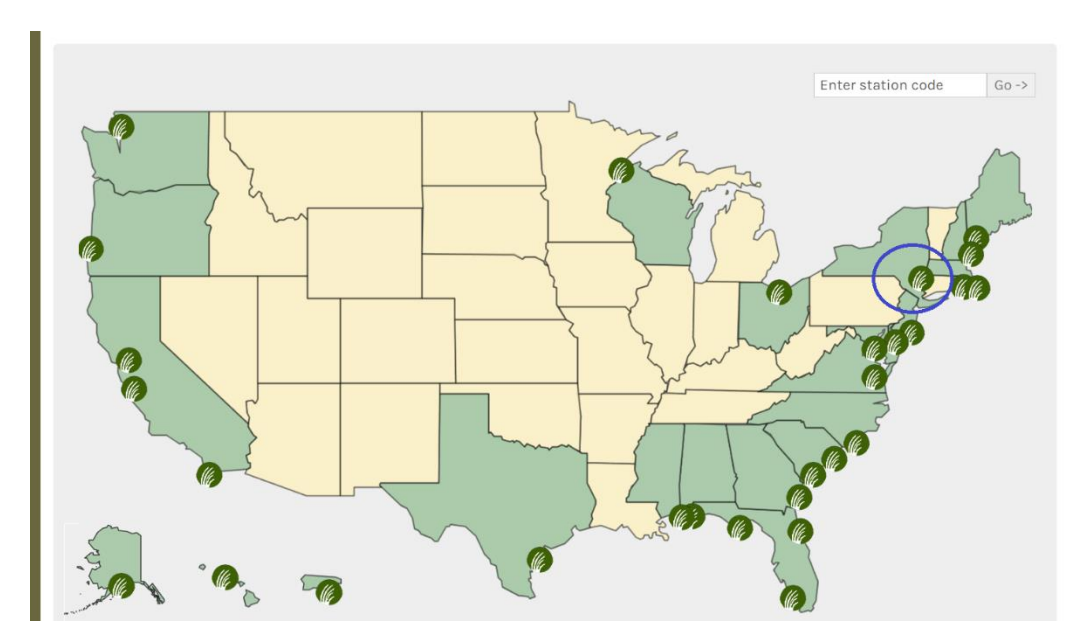

5. Follow the prompts and choose your station and dates. By default, all parameters will be included in the file.